# State of North Carolina Unemployment Insurance

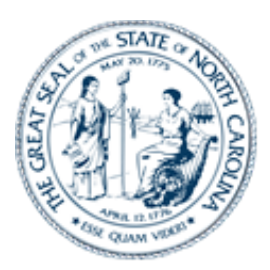

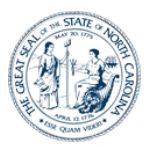

## **Table of Contents**

| Getting Started                      |    |
|--------------------------------------|----|
| Introduction                         |    |
| Basic System Navigation              |    |
| Background                           | 5  |
| Instructions                         | 5  |
| Step 2: Applying for Benefits        | 9  |
| Background                           | 9  |
| Instructions                         | 9  |
| Sten 4: Claiming Weekly Benefits     | 16 |
| Background                           | 16 |
| Instructions                         |    |
|                                      | 10 |
| Step 5: Reactivating a Claim         | 21 |
| Background                           |    |
| Instructions                         |    |
| Step 6. Additional CSS Functionality | 23 |
| Background                           |    |
| The Customer Menu                    |    |
| The Claimant Homepage                |    |
| Changing Your Personal Information   |    |
| Viewing Your Confirmation History    |    |
| Accessing the Debit Card Website     |    |
| Viewing Your Determination History   |    |
| Appeals Information                  |    |
| Viewing My Documents                 |    |

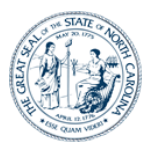

## **Getting Started**

#### Introduction

Welcome to the State of North Carolina Unemployment Insurance Claimant Self Service (CSS) system. You can use this online system to file an unemployment insurance claim, file your weekly certification, check on the status of an existing claim, and more. This reference guide provides instructions on how to perform these activities.

Filing a claim for Unemployment Benefits involves two steps:

- Registering and applying for benefits (providing information about you, your past employment, your separation from employment, and other information to establish your claim for benefits and to help determine your eligibility).
- Filing a weekly certification to certify your unemployment for the past week and to request a weekly benefit payment. To continue receiving benefits, you will need to file a claim for each week to verify your ongoing eligibility.

For additional information about claim eligibility and the overall process, refer to the Unemployment Insurance Overview listed on our website des.nc.gov.

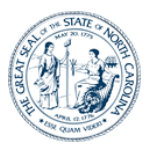

#### Basic System Navigation

Many of the system's screens have common features that are described below:

| There are links in the upper right corner of most s<br>• The <u>Help</u> link contains links to this reference gui<br>• The <u>Contact</u> link provides our Agency Call Cente<br>• The <u>Resources</u> link will redirect customers to the<br>• Be sure to click the link Logoff or Sign Out when | creens that provide you with additional s<br>ide.<br>er phone number and hours of operation.<br>e Division of Employment Security websi<br>n you are done using the system. | support:<br>ite.                               |
|----------------------------------------------------------------------------------------------------|----------------------------------------------------------------------------------------------------|------------------------------------------------|
|                                                                                                    |                                                                                                    |                                                |
| Good Morning                                                                                                    | My Alert                                                                                                    | Help   Contact   Resources   Sign out          |
| Division of Employment Security<br>North Carolina Department of Commerce                                                                                                    | Customer Menu                                                                                                    |                                                |
|                                                                                                    | CLAIMANT ID:                                                                                                    |                                                |
| Customer Menu Claimant Homenage Change Personal Info Confirmation Histor                                                                                                    | ry Debit Card Website Determination History Appeal Information My D                                                                                                    | Accuments DES Home                             |
| ADVISEMENT: Please do not use your Internet browser "Back" butto<br>above.                                                                                                    | ons. In the event you need to return to a previous page, please ut                                                                                                    | ilize the navigation buttons or the menu links |
| Welcome to the North<br>Click on the title                                                                                                    | h Carolina Division of Employment Security Claimant Self Service website.<br>a to choose the services you wish to use from the following options.                           |                                                |
|                                                                                                    | Go To My Home Page                                                                                                    |                                                |
|                                                                                                    | Information regarding relay service can be found at:<br><u>http://www.telawnc.com/</u> . Dial 711 (TTY)                                                                     |                                                |
|                                                                                                    |                                                                                                    |                                                |
|                                                                                                    |                                                                                                    |                                                |
|                                                                                                    |                                                                                                    |                                                |
|                                                                                                    | ert sie eine onze on <sub>d</sub> se on ze on and                                                                                                    |                                                |

Note that you should not use the Internet browser's **Back** button to navigate through the screens in CSS. Instead, you should use the buttons on the screens (some screens contain a CSS **Back** button) or use the top navigation menu to move between screens.

Note that the screenshots used throughout this guide are meant for illustrative purposes, and not all intended to be readable within this document.

All identifiable information has been removed from screen fields.

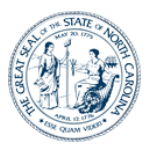

## **Step 1: Completing Your Claimant Registration**

#### Background

After creating your online IDM account, the next step in the filing process is to complete your online registration information. Doing so involves the following:

• Entering your Personal, Address, Contact, and Demographic Information

#### Note the following:

- If you have an existing or had a prior claim, some of this information may be prepopulated. In this case, you would update any out-of-date information and provide any missing required information. (In the future, if you are filing a new claim, and have completed your registration in CSS, the system will not require you to complete it a second time. However, you should review and update your personal information as needed.)
- The system saves your responses as you move from screen to screen. If you leave the system without completing your registration or claim, you will be required to complete this process upon logging in.
- If you start the claims filing process and do not complete it, you have seven (7) calendar days to log back in to complete your filing. After seven (7) days of inactivity, the system erases any partially saved claim information and you will have to start over. <u>Be aware</u> <u>that the benefit period is based on the date your claim is completed, and not on the</u> <u>date you started.</u>

#### Instructions

- 1. Complete the empty fields on the "Personal Information" screen.
  - Notice the Advisement in orange text at the top of the screen indicating that you should not use the Internet browser **Back** button when navigating through the CSS screens.
  - Some of the fields on the "Personal Information" screen will be pre-populated based on the information you entered when creating your online account.
  - You should complete the **Other Last Name Used** and **Other SSN Used** fields if you have used a different last name or SSN during any part of the previous 24 months.
  - All required fields will be indicated by an orange asterisk in front of the field name and must be completed before advancing to the next screen.
  - After entering information on this screen, click the **Next** button.

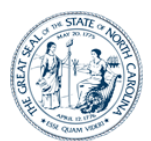

| Division of Employment Security                                        | CLAIMANT REGIS                     | TRATION: PERSONAL INFORMATION                                                    |
|------------------------------------------------------------------------|------------------------------------|----------------------------------------------------------------------------------|
| Sector Construction Construction                                       |                                    |                                                                                  |
|                                                                        |                                    |                                                                                  |
|                                                                        | las Info                           |                                                                                  |
| ersonal information Address information Contact information Demographi | os into                            |                                                                                  |
| <b>IDVISEMENT:</b> Please do not use your Internet browser "Back" bu   | ttons. In the event you need to re | turn to a previous page, please utilize the navigation buttons or the menu links |
|                                                                        |                                    |                                                                                  |
|                                                                        |                                    |                                                                                  |
| Please provide your Personal information                               |                                    |                                                                                  |
| ields marked with an asterisk * are required.                          |                                    |                                                                                  |
| •Date of Birth:                                                        |                                    | 7                                                                                |
| •First Name:                                                           |                                    |                                                                                  |
| Middle Initial:                                                        |                                    | 7                                                                                |
| *Last Name:                                                            |                                    |                                                                                  |
| Suffix:                                                                | ~                                  | 7                                                                                |
| Other Last Name Used (1):                                              |                                    | Note: Only list other last names used in the last 18 months.                     |
| Other Last Name Used (2):                                              |                                    |                                                                                  |
| Other Last Name Used (3):                                              | (000 00 0000)                      |                                                                                  |
| ottler SSN osed:                                                       | (333-333)                          |                                                                                  |
| -Gender:                                                               | ÷                                  | 7                                                                                |
| Mother's Maiden Name:                                                  |                                    |                                                                                  |
|                                                                        | Next                               |                                                                                  |
|                                                                        |                                    |                                                                                  |
|                                                                        |                                    |                                                                                  |
|                                                                        |                                    |                                                                                  |

- 2. Complete the information on the "Address" screen.
  - A "Residential Address" is required. A Post Office Box cannot be a residential address. A Post Office box cannot be a residential address.
  - You should enter a "Mailing Address" if your place of residence is different than your Mailing Address.
  - If there is additional address information, such as a Post Office box number, suite number, or apartment number, you can enter it into the **Address Line 1** field.
  - After selecting North Carolina as your state of residence, the Closest Employment Services Office field will display and you must select the NCDES office that is closest or most convenient for you.
  - After entering information on this screen, click the **Next** button.

| Division of Employment Security<br>North Carolina Department of Commerce                                                                                                    | CLAIMANT REGISTRATION: ADDRESS                                                                                                    |
|----------------------------------------------------------------------------------------------------|----------------------------------------------------------------------------------------------------|
|                                                                                                    |                                                                                                    |
| Personal Information Address Information Contact Information Demogra                                                                                                    | shios Info                                                                                                    |
| ADVISEMENT: Please do not use your Internet browser "Back" above.                                                                                                    | outtons. In the event you need to return to a previous page, please utilize the navigation buttons or the m                                                                                                    |
| sure you change this address immediately. Failure to respond to correspondence to                                                                                                    | om this agency due to an incorrect address may result in a delay or denial of benefits.                                                                                                    |
| sure you change this address immediately. Failure to respond to correspondence I<br>Fields marked with an asterisk * are required.<br>Residential Address                                                                                                    | om this agency due to an incorrect address may result in a delay or denial of benefits.<br>Mailing Address, if different from residential                                                                                                    |
| sure you change this address immediately. Failure to respond to correspondence<br>Fields marked with an asterisk * are required.<br>Residential Address<br>*Country: USA V                                                                                                    | om this agency due to an incorrect address may result in a delay or denial of benefits.<br>Mailing Address, if different from residential<br>Country: USA                                                                                               |
| sure you change this address immediately. Falue to respond to correspondence<br>Falds marked with an asterisk * are negated.  Residential Address  *Country: USA   * Address Line 1:                                                                                                    | om this spercy due to an incorrect address may result in a delay or donial of benefits.  Mailing Address, if different from residential Country: USA Address Line 1:                                                                                    |
| sure you change this address immediately. Falure to respond to correspondence<br>Fields marked with an asterisk * are negated.<br>Residential Address                                                                                                    | Mailing Address, if different from residential<br>Country: USA V<br>Address Line 1:<br>Address Line 2:                                                                                                    |
| sure you change this address immediately. Falue to respond to correspondence<br>Falds marked with an asterisk * are required.<br>Residential Address<br>* Address Cuintry: USA<br>* Address Line 1:<br>Address Line 2:<br>* City:                                                                                                    | on this egency due to an incorrect address may result in a delay or denial of benefits.  Mailing Address, if different from residential Country: USA  Address Line 1: Address Line 2: City:                                                             |
| sure you charge this address immediately. Falsure to respond to correspondence<br>Fields marked with an asterials * are required.<br>Residential Address<br>* Country: USA v<br>* Address Line 1:<br>Address Line 1:<br>* City:<br>* City  | on this spercy due to an incorrect address may result in a delay or denial of benefits.          Mailing Address, if different from residential         Country:       USA         Address tine 1:         Address tine 2:         City:         State: |
| sure you charge this address immediately. Falsure to respond to correspondence<br>Fields marked with an attentik * are required.<br>Residential Address<br>* Country: USA<br>* Address Line 1:<br>Address Line 2:<br>* City:<br>* City     | m this spercy due to an incorrect address may result in a delay or donial of benefits.  Mailing Address, if different from residential Country: USA                                                                                                    |
| sure you charge the address immediately. False to respondence<br>Freids marked with an asterials * are required.  Residential Address  * Country: USA  * Address Line 1: Address Line 1: * City: * City                                                                                                    | on this epercy due to an incorrect address may result in a delay or denial of benefits.  Mailing Address, if different from residential Country: USA                                                                                                    |
| sure you charge the address immediately. False to respondence<br>Fields marked with an attentik * are required.<br>Residential Address<br>*Country: USA<br>* Address Line 1:<br>Address Line 2:<br>* City:<br>* City | m this spercy due to an incorrect address may result in a delay or denial of benefits.  Mailing Address, if different from residential Country: SA  Address Line 1: Address Line 2: City: State: V Next                                                 |

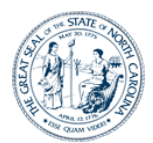

- 3. If the address you entered is incomplete or not recognized by the system, the "Address Search Result" screen will appear and provide options to validate your address information.
  - You can choose to accept the address you entered under "User entered Residential address" or instead select a system-suggested address under the "Addresses selected by the system" list (if applicable).
  - After making your address selection, click the **Select** button to populate the address field with the correct address.

| Division of Employment<br>North Carolina Department of C                                                                                                    | Security ADDRESS SEARCH RESULT                                                                                                    |
|----------------------------------------------------------------------------------------------------|----------------------------------------------------------------------------------------------------|
|                                                                                                    |                                                                                                    |
| Address Search Result                                                                                                    |                                                                                                    |
| Note: The address you entered has been identified as im<br>on a street, or using street instead of avenue, etc. To pro<br>press Select; or to change the address completely, press th | valid/incomplete in a cross match with US Postal Service addresses. Invalid/incomplete addresses could be a result of a missing apartment number, an incorrect number<br>occed with the address entered, mark. "User entered address" and press select. To use the address suggested by the system, click on the address you wish to use and<br>the Carciol buttor. |
|                                                                                                    |                                                                                                    |
|                                                                                                    |                                                                                                    |
| Address(es) suggested by the system                                                                                                    |                                                                                                    |
|                                                                                                    |                                                                                                    |
| Suggested Address                                                                                                    | ¢                                                                                                    |
| 0                                                                                                    |                                                                                                    |
|                                                                                                    | Select Cancel                                                                                                    |
|                                                                                                    |                                                                                                    |
|                                                                                                    |                                                                                                    |

- 4. Complete the information on the "Contact" screen.
  - If you choose "E-mail" as your **Preferred Contact Method** for correspondences, you must include an email address in the **Email Address** field and be sure to read the special message regarding email. A valid telephone number is suggested for immediate contact, if necessary.
  - After entering information on this screen, click the **Next** button.

| Personal Information Address Information                                                                           | Contact Information Demographics | info                                                                                                    |
|----------------------------------------------------------------------------------------------------|----------------------------------|----------------------------------------------------------------------------------------------------|
| ADVISEMENT: Please do not use y<br>above.                                                                          | our Internet browser "Back" butt | ons. In the event you need to return to a previous page, please utilize the navigation buttons or the menu link |
| Please provide your Contact infor<br>Pields marked with an asterisk * are required.<br>* Preferred Contact Method: | E-mail<br>Hel                    |                                                                                                    |
| Primary Phone:<br>Alternate Phone:                                                                                 | (1004-1004-1000)                 | Ext<br>Ext                                                                                                    |
| Fax Number:                                                                                                    | (x001-30001)                     | (100/0000 222)                                                                                                  |

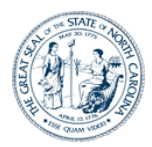

- 5. Complete the information on the "Demographics" screen.
  - If you select "No" for the **U.S. Citizen** option, you will be required to enter your **Alien Registration Number.**
  - If you select "Other" as your **Preferred Language**, you will be required to enter your preferred language in the next field. Otherwise, leave this field blank.
  - After entering information on this screen, click the **Next** button.

| l<br>a | DVISEMENT: Please do not use your Internet browser "Back" buttons. In the event you need to return to a previous page, please utilize the navigation buttons or the menu links blove. |
|--------|----------------------------------------------------------------------------------------------------|
|        |                                                                                                    |
|        |                                                                                                    |
| F      | Please provide your Demographic information                                                                                                    |
| 1      | Fields marked with an asterisk * are required.                                                                                                    |
|        |                                                                                                    |
|        | ■ U.S. Citizon · @ vie O vie                                                                                                    |
|        |                                                                                                    |
|        |                                                                                                    |
|        | * Do you need an interpreter ? Use No Note: This service is supplied at no cost to you                                                                                                |
|        | For which language : NOTE: If Other, please enter your language need.                                                                                                    |
|        | Education Level :                                                                                                    |
|        | The following are used for statistical purposes only and your response is voluntary. If you do not wish to respond, select "Choose not to answer" from the choices given.             |
|        | * Ethnicity : V                                                                                                    |
|        | * Race :<br>(Folget all thet angle).                                                                                                    |
|        | (Select an that apply) American Indian/Alaska Native                                                                                                    |
|        | Salah                                                                                                    |
|        | Deale of antice financial financial     Astronomy financial                                                                                                    |
|        | White                                                                                                    |
|        | Choose Not To Answer                                                                                                    |
|        |                                                                                                    |
|        | Disabled : ○ Yes ● No ○ Choose not to answer                                                                                                    |
|        | ■ Veteran: O Yes   No O choose not to answer                                                                                                    |
|        |                                                                                                    |
|        | Next                                                                                                    |

- 6. Read the information text on the "Customer Menu" screen and then select the **Go To My Homepage** hyperlink to access your Claimant Homepage.
- 7. Or, click the **File a New Unemployment Insurance Claim** hyperlink to continue the claims filing process.

| Division of Employment Security<br>North Carolina Department of Commerce CUSTOMER MENU                                                                                                    |
|----------------------------------------------------------------------------------------------------|
| Customer Menu Claimant Homepage Change Personal Info Confirmation History Debit Card Website Determination History Appeal Information My Documents DEB Home ADVISEMENT: Please do not use your Internet browser "Back" buttons. In the event you need to return to a previous page, please utilize the navigation buttons or the menu links above.          |
| Welcome to the North Carolina Division of Employment Security Claimant Salf Service website.<br>Click on the title to choose the services you with to use from the following options.         Image: Control My Home Page: File a New Unemployment Insurance Claim         Information regarding relay service can be found a::<br>http://www.relawinc.com/ |
|                                                                                                    |
| SIT NC CSS 2016-06-28 22-46 v2.001.088                                                                                                    |

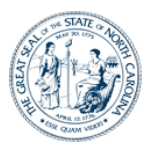

## **Step 2: Applying for Benefits**

#### Background

After completing your registration, you are ready to apply for benefits (set up your initial claim). Doing so involves the following:

- Providing required eligibility information.
- Providing or verifying up to a 24-month employment history and information about your last employer (and possibly your next-to-last employer).
- Providing information about your separation(s) and your work search.
- Reviewing the information entered and submitting your claim.
- Providing additional information through dynamic fact finding (DFF), if prompted.

#### Note the following:

- After applying for benefits, you will need to file a weekly certification each week to receive benefits (discussed in the next section).
- This section is specific to setting up an initial claim. If you had a break in your weekly filing process and need to re-open an existing claim, you should refer to the section on *Reactivating a Claim*.

#### Instructions

- 1. On the "Customer Menu "screen. Click the File a New Unemployment Insurance Claim link.
- The system displays the "Before You Begin" screen. Be sure to read the important
  information section so that you will have all the necessary required information prior to
  filing your claim. Scroll to the bottom of the screen and click the Next button to continue.

| Division of Employment Security<br>North Carolina Department of Commerce                                                                                                    | BEFORE YOU BEGIN                                                                                                    |
|----------------------------------------------------------------------------------------------------|----------------------------------------------------------------------------------------------------|
|                                                                                                    |                                                                                                    |
|                                                                                                    |                                                                                                    |
| Before you login, you will need the following information:                                                                                                    |                                                                                                    |
| 1. ALL INDIVIDUALS:                                                                                                    |                                                                                                    |
| <ul> <li>Your Scotal Security Number.</li> <li>Your work history for the past 2 years (employer name as it appears<br/>about your separation from each employer).</li> <li>Details about separation, vacation or severance pay your received, w</li> <li>Details regarding any reterment pay (gross monthly amount of pay<br/>card.</li> </ul> | s on your check stub, employer's payroll and physical addresses, telephone number, employment dates, rate of pay and information<br>will receive or are entitled titled to receive.<br>along with proof).<br>employment geyments directly deposited into your bank account. If you do not select direct deposit, payment will be placed on a debit                                                                                                    |
| 2. NON-CITIZENS: Your Alien number and expiration date from your Emp                                                                                                    | ployment Authorization Document.                                                                                                    |
| <ol> <li>FORMER FEDERAL EMPLOYEES: Your SF-50 form, SF-8 form, pay stu-<br/>later date. Please proceed in filing your claim.</li> </ol>                                                                                                    | ub(s) or W-2 (if you worked in federal employment within the past two years). If this information is unavailable, you may provide it at a                                                                                                    |
| 4. FORMER MILITARY PERSONNEL: Your DD214 Member 4. If your DD                                                                                                    | V214 is unavailable, you may provide it at a later date. Please proceed in filing your claim.                                                                                                    |
| <ol> <li>Individuals applying for Disaster Unemployment Insurance Assistan<br/>provide it at a later date. Please proceed in filing your claim.</li> </ol>                                                                                                    | nce (DUA): Your most recently filed income tax return if you are self-employed or a farmer. If this information is unavailable, you may                                                                                                    |
| NOTE: If you do not complete and submit your application, your information                                                                                                    | n is deleted after 7 days.                                                                                                    |
|                                                                                                    | Privacy Act Statement                                                                                                    |
| Your Social Security number is used (1) to verify your eligibility for unemp<br>U.S. Internal Revenue Service and the N.C. Department of Revenue, and<br>number is requested under the authority of the Internal Revenue Co-<br>unemployment insurance claim. Your Social Security number must be entor                                        | Nowment insurance benefits, (2) to process your claim, (3) for statistical reporting purposes, (4) to report any benefits paid to you to the<br>(5) to comply with the Privacy Act of 1574 and the Computer Matching & Privacy Protection Act of 1988 (CMPA). Your Social Security<br>do of 1954 (25 Los.C. 58, 6011(a), 65058, and 610(6). Disclosure of your Social Security number is mandatory to establish an<br>ared on any forms you submit to claim benefits. Your claim cannot be processed if you refuse to disclose your Social Security number. |
| By clicking on the Next button, I certify that I have read and un                                                                                                    | derstand the information above.                                                                                                    |
|                                                                                                    | Next                                                                                                    |

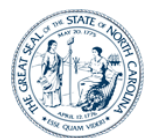

- 3. You will arrive on the "Eligibility" screen. The tabs at the top of the screen indicate the steps that you will go through to apply for benefits.
  - Be sure to read each question carefully and select the correct option.
  - Complete all the questions appropriately and click the **Next** button. Note that on this screen and subsequent screens, you must supply all required responses to advance to the next screen.

| Cistome Manu Cisinsati Homenave Channe Revoluta Info Confirmation History Databil Card Website Contermination History Anneal Information Data Documents DES Home                       |
|----------------------------------------------------------------------------------------------------|
| Customer Menu Claimant Homenane Change Personal Info Confirmation History Debit Card Website Determination History Anneal Information My Documents DES Home                            |
|                                                                                                    |
| ADVISEMENT: Please do not use your Internet browser "Back" buttons. In the event you need to return to a previous page, please utilize the navigation buttons or the menu links above. |
|                                                                                                    |
| Eligibility Questions                                                                                                    |
| •Indicate from what location you are filing your claim:<br>•Have you applied for or are you receiving benefits from any state or federal<br>programs? ○Yes ○No                         |
| Next                                                                                                    |
|                                                                                                    |
|                                                                                                    |
|                                                                                                    |
|                                                                                                    |
|                                                                                                    |

4. The next screen contains the "Initial Claims Questions". Answer each question as appropriate and click the **Next** button.

| Division of Employment Security<br>North Carolina Department of Commerce APPLY FOR BENEFITS: INITIAL                                                   | CLAIMS QUESTIONS                                          |
|----------------------------------------------------------------------------------------------------|-----------------------------------------------------------|
|                                                                                                    |                                                           |
| Initial Filing Employment Separation Other Separation Work Search Summary Submit Confirmation                                                          |                                                           |
| ADVISEMENT: Please do not use your Internet browser "Back" buttons. In the event you need to return to a previous page<br>above.                       | , please utilize the navigation buttons or the menu links |
| Fields marked with an asterisk * are required.                                                                                                    |                                                           |
| *Are you currently self-employed or do you earn income on a commission basis                                                                           | ? O Yes O No                                              |
| *Are you currently able to look for, accept, and perform full time work for which you hat training or experience                                       | ∕e ⊖Yes ⊖No                                               |
| •Are you currently enrolled in school or in training                                                                                                   | ? ○Yes ○No                                                |
| *Is there any other reason why you cannot seek or accept immediate work (such as child ca                                                              | e, O Yes O No                                             |
| transportation, care of a family member, etc.,<br>*Are you receiving or applying for benefits under a state or federal law based on a total disability | ? O Yes O No                                              |
| Next                                                                                                    |                                                           |
|                                                                                                    |                                                           |
|                                                                                                    |                                                           |
|                                                                                                    |                                                           |
|                                                                                                    |                                                           |
|                                                                                                    |                                                           |
|                                                                                                    |                                                           |

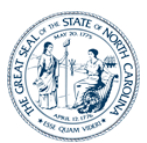

5. The next screen continues the "Employment Questions". Answer each question as appropriate and click the **Next** button.

| Division of Employment Security<br>North Carolina Department of Commerce                                                                                                    | APPLY FOR BENEFITS:                                                                                                    | Employment History            |
|----------------------------------------------------------------------------------------------------|----------------------------------------------------------------------------------------------------|-------------------------------|
| Initial Filing         Employment         Separation         Other Separation         Work Search           INSTRUCTIONS:         1. Make sure every millions and federal Employer you worked for since 3.4 member 1.2 make sure every Millions and Federal Employer you worked for since 2.4 member 1.2 make sure every Million and Federal Employer you worked for since 3.4 member 1.2 make sure every Million and Federal Employer you worked for since 3.4 member 1.2 make sure every Million and Federal Employer you worked for since 3.4 member 1.2 member 1.2 memb | Cocupation Summary Submit Confirmation<br>rted.<br>hrough today is listed.<br>ployer."<br>d (either full time or part time). | 1                             |
| Employer Name                                                                                                    | Type of Employment                                                                                                    | Dates of Employment<br>       |
| 3. If your employer is not listed, use the buttons below to add the employ                                                                                                    | er.                                                                                                    |                               |
|                                                                                                    |                                                                                                    |                               |
| Add North Carolina Employer                                                                                                    | Add Federal Employer Add Military Emplo                                                                                      | yer Add Out of State Employer |
| Add North Carolina Employer                                                                                                    | Add Federal Employer Add Military Employer                                                                                   | yer Add Out of State Employer |

• Review and provide additional information about your work history. Make sure that every employer for which you have worked during the base period (last 18 months) is listed. If any are missing, add them as follows:

<u>To add a North Carolina employer</u>, click the **Add North Carolina Employer** button to open the "Add NC Employer" screen. You can either search for a North Carolina employer or manually add them. It is best to first search for them to see if they are already in the system. If you do not find the desired employer using the search function, you can click the **Manual Entry** button to add them manually. When done, click the **Finished Adding North Carolina Employer. Continue to Next Screen** button.

<u>To add a Federal employer</u>, click the **Add Federal Employer** button to open the "Add Federal Employer" screen. There are two ways to enter a Federal employer. (i) You can select from the **Most Common Federal Employers** dropdown list and then click the **Add Employer** button.(ii) Alternatively you can search for the employer using the search functionality. When done, click the **Finished Adding Federal Employers** button.

<u>To add a Military employer</u>, click the **Add Military Employer** button to open the "Add Military Employer" screen. Select the employer from the dropdown list. Then answer the "Yes/No" question and click the **Add Employer** button. Then click the **Finished Adding Military Employers** button.

<u>To add an out of state employer</u>, click the **Add Out of State Employer** button to open the "Add Out of State Employer" screen. Enter the employer information into the fields provided and click the **Add Employer** button. Then click the **Finished Adding Out of State Employers** button.

- Enter the type of employment and employment dates for your most recent employer, as well as dates for any Federal or Military employers.
- After entering information on this screen, click the **Next** button.

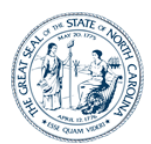

- 6. If you had more than one employer listed on the "Employment History" screen, the system will display a "Collect Separation Information" screen listing each of those employers.
  - If you receive this screen, click the **Provide Additional Information** link for the first employer listed and complete the resulting screen (see next step). You will be redirected back to this screen to complete separation information for the next employer. Once you complete the process for each of the employers listed, you will continue through the remainder of the instructions.

| <ul> <li>If you do not receive this screen, you will proceed directly to the next</li> </ul> |
|----------------------------------------------------------------------------------------------|
|----------------------------------------------------------------------------------------------|

| Division of Employment Security<br>North Carolina Department of Commerce                                        | RATION INFORMATION |
|----------------------------------------------------------------------------------------------------|--------------------|
| Initial Filing Employment Separation Other Work Search Summary Submit Confirmation                              |                    |
| Select the "Provide Additional Information" link(s) for each employer and complete all questions asked.         |                    |
| Once you have completed all information for each employer, you will automatically be directed to the next page. | Ed+                |
|                                                                                                    |                    |
|                                                                                                    |                    |
|                                                                                                    |                    |
|                                                                                                    |                    |
|                                                                                                    |                    |
|                                                                                                    |                    |
|                                                                                                    |                    |
|                                                                                                    |                    |
|                                                                                                    |                    |
|                                                                                                    |                    |
|                                                                                                    |                    |
| SIT NC CSS 2018-06-28 22:46 v2.001.088                                                                          |                    |

- 7. Complete the information on the "Separation" screen.
  - For the **Reason employment ended** field, select the separation reason that most accurately describes your reason for separating from employment.
  - After entering information on this screen, click the Next button.

| Division of Employment Security<br>North Carolina Department of Commerce           | S: SEPARATION |
|------------------------------------------------------------------------------------|---------------|
| Initial Filing Employment Separation Other Work Search Summary Submit Confirmation |               |
| EMPLOYER NAME : PANTHERS FOOTBALL LLC DBA CAROLINA PANTHERS                        |               |
| Fields marked with an asterisk * are required.                                     |               |
| * Reason employment ended:<br>If Quit or Discharge select the reason why:          | ✓ ✓           |
| * State where work was performed:                                                  |               |
| * City where work was performed:                                                   |               |
| * Primary occupation with this employer.                                           |               |
| *Were you or are you now a spouse of a corporate officer of this employer?         |               |
| • Are you or will you receive pension or retirement benefits from this employer?   | ○ Yes ○ No    |
| Next                                                                               |               |
|                                                                                    |               |
| SIT NC CSS 2018-06-28 22:46 v2.001.088                                             |               |
|                                                                                    |               |

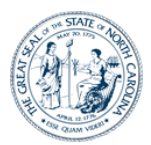

- 8. The "Other Separation" screen asks you for additional information regarding your separation and claim eligibility. Complete the information on this screen appropriately.
  - Click on the *Federal Income Tax* and *State Income Tax* hyperlinks to see more information helpful for completing those fields.
  - If you choose to receive your benefits via Debit Card the "Benefits Payment Method" screen will display and you will need to agree to the terms of the bank agreement.
  - After entering information on this screen, click the **Next** button.

| Division of Employment Security<br>North Carolina Department of Commerce APPLY FOR BENEFITS: OTHER SEPARATION                                                                                                    |
|----------------------------------------------------------------------------------------------------|
| Thild Films Contraction Other Society (Super Section Super States)                                                                                                    |
|                                                                                                    |
| Fields marked with an asterisk * are required.                                                                                                    |
| The you currency receiving workers compensation to a job related injury of miness: $\int_{-\infty}^{\infty} \int_{-\infty}^{\infty} \int_{$ |
| Have you received, are you receiving, or are you entitled to receive separation pay (vacation, severance,<br>the second second                                                                                                    |
| *Have you applied for or are you receiving any type of disability pay? $\bigcirc$ Yes $\bigcirc$ No                                                                                                    |
| $*$ If you are eligible to receive benefits, would you like Federal Income Tax withheld from your benefits? $\bigcirc$ Yes $\bigcirc$ No                                                                                                    |
| If you are eligible to receive benefits, would you like State Income Tax withheld from your benefits? O Yes O No                                                                                                    |
| If yes, what percentage of your weekly payment do you want withheld for NC income tax purposes?                                                                                                    |
| *Preferred payment Method : 🔍 🗸                                                                                                    |
| Next                                                                                                    |
|                                                                                                    |
|                                                                                                    |
|                                                                                                    |
|                                                                                                    |
|                                                                                                    |

- 9. The next screen asks for information regarding your work search and availability to work. Complete the information as appropriate.
  - After entering information on the screen, click the **Next** button to continue.

| Division of Employment Security<br>North Carolina Department of Commerce APPLY FOR BENEFITS: WORK SEARCH                                                                                                    |
|----------------------------------------------------------------------------------------------------|
| Initial Filing Employment Separation Other Separation Work Search Summary Submit Confirmation                                                                                                    |
| Fields marked with an anteroid.** are required.         What is your lowest rate of pay rate of pay you will accept for the type of work you are seeking? •         Fields marked with an anteroid.**         Are you willing to work any day of the week customary to the occupation you are seeking? •         Yes         Are you willing to work any shift customary to the occupation you are seeking? •         Yes       No         What round trip distance will you travel to seek and accept work? •       in mides |
|                                                                                                    |
|                                                                                                    |
|                                                                                                    |

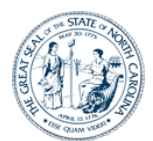

- 10. The "Summary" screen displays the information you entered in the previous screens. Be sure to carefully review this information before proceeding.
  - If you need to change <u>any</u> information, each section contains an **Edit** button that will navigate you to the appropriate screen to make any necessary changes. You would then click that screen's **Next** button to return to this "Summary" screen.
  - Before submitting your claim application, it is recommended that you use the **Print** button at the bottom of the screen to print a copy of your information for your personal records.
  - Click the **Next** button at the bottom of the screen when you are ready to continue.

| Division of Employment Security<br>North Carolina Department of Commerce  | APPLY FOR BENEFITS: SUMMARY          |
|---------------------------------------------------------------------------|--------------------------------------|
| Initial Filing Employment Separation Other Separation Work Sea            | reh / Sumury / Submit / Confirmation |
| If you need to change information, click the Edit button for that section | vucu.<br>ion.                        |
| Personal Information                                                      |                                      |
| Date of Birth:                                                            | Other Last Name Used (1):            |
| First Name:                                                               | Other Last Name Used (2):            |
| Last Name:                                                                | Other Last Name Used (3):            |
| Middle Initial:                                                           | Gender:                              |
| Suffix:                                                                   | Mother's Maiden Name:                |
| Address information                                                       |                                      |
| Country:                                                                  |                                      |
| Mailing Address, if different from residential:                           | Mailing Address City:                |
| Mailing Address State:                                                    | Mailing Address Zip:                 |
| Residential Address Country:                                              |                                      |
| Residential Address:                                                      | Residential Address City:            |
| Residential Address State:                                                | Residential Address Zip:             |
| Closest Employment                                                        | Commuter:                            |
| Services Office.                                                          | Edit                                 |
| Contact Information                                                       |                                      |
|                                                                           |                                      |

- 11. Be sure to read the information on the "Submit Claim" screen and select the appropriate options.
  - You will need to accept the **Terms and Conditions** in the "Acknowledgements" section at the bottom of the screen by reading and clicking each checkbox.

Click the **Continue** button (scroll to the bottom of the screen).

 If you decide you are not yet ready to continue your claim, you can click the I Do Not Wish to File button (scroll to the bottom of the screen). Doing so will save all previously entered claim information for 7 calendar days, during which time you can return to submit your claim.

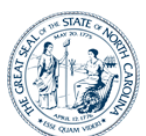

| Division of Employment Security APPLY FOR BENEFITS: SUBM                                                                                                    |                                                                                                    |
|----------------------------------------------------------------------------------------------------|----------------------------------------------------------------------------------------------------|
| North Carolina Department of Commerce                                                                                                    |                                                                                                    |
|                                                                                                    |                                                                                                    |
|                                                                                                    |                                                                                                    |
| itial Filing Employment Separation Other Separation Work Search Summary Submit Confirmation                                                                                                    |                                                                                                    |
|                                                                                                    | Print                                                                                                    |
| Penalties for Falsification                                                                                                    |                                                                                                    |
| WARNING                                                                                                    |                                                                                                    |
| Penalties and consequences for providing false information                                                                                                    |                                                                                                    |
| Add or private restrance     Add or private restrance     Add private restrance     Add pri |                                                                                                    |
| REMINDER                                                                                                    |                                                                                                    |
| As you were filing your claim, we requested documentation from you. This is a reminder of the documents that you need to provide before we can proce<br>Customer Self Service Homepage and veiving your Homepage. Click on "My Documents" for a list of pending items and select the link for the document<br>documents. Failure to provide these documents may result in a delay or denial of benefits.                                                                                                    | ss your claim. You can upload these documents by returning to this site at<br>s) you are providing. Follow the screen instructions to provide these |
| Benefit Rights and Information                                                                                                    |                                                                                                    |
| BENEFIT RIGHTS INFORMATION AND RESPONSIBIL                                                                                                    | ITIES                                                                                                    |
| Your benefit rights and responsibilities are explained in the North Carolina Divison of Employment Security <u>Benefits Rights Handbook</u> . You must read the<br>your claim filling responsibilities.You may print this handbook or access it at any time.                                                                                                    | information supplied in the handbook to fully understand                                                                                            |
|                                                                                                    |                                                                                                    |

- 12. Once you have submitted your claim, you will arrive on the "File Claim Confirmation" screen.
  - Be sure to carefully read the information on this screen.
  - This screen contains your **Confirmation Number** as well as additional information you will need to begin filing your weekly benefit claims. It is recommended that you use the **Print** button at the bottom of the screen print a copy of this information for your records.
  - Now that your initial claim has been filed, DES will determine your eligibility for benefits based on your separation from your employer and UI Law. A Fact Finding for eligibility will be required for any separation other than lay off. You will be notified of the determination.
  - You can click the **Claimant Homepage** to access your CSS Homepage.

| Division of Employment Security<br>North Carolina Department of Commerce FILE CLAIM CONFIRMATION                                                                                                    |
|----------------------------------------------------------------------------------------------------|
|                                                                                                    |
| Reactivete Filing   Other Separation   Work Search   Summary   Submit   Confirmation                                                                                                    |
| Your Claim has been filed. Confirmation # 10600                                                                                                    |
| The North Carolina Division of Employment Security is committed to meeting our Federal and State Requirements to pay benefits when due as efficiently as possible. Please watch your Homepage (after you log into the claimant self service application, click on the                                                                                                    |
| Filling Weekly If there are issues, they will be identified and lated below and also on your Home page. Until these issues are addressed, your certification will be on hold and payment cannot be made. Please respond to inquiries as soon as possible to avoid adday in your payment. You can provide the information necessary by responding to our mail correspondence or by clicking on the hyperfinited issue(s) under the "Issues Delaying Payment" section Were adde, waldeb, and actively tooling for work. • Were adde, waldeb, and actively tooling for work. • Bit on the rules subtable work. • Bit on the rules subtable work.   |
| You may cam you' weekly benefits by internet to the interactive Vace Kesponse(UW) system.<br>Work Search Requirements<br>A weekly work search record must be abamitted to the for each week you claim unemployment benefits. Your work search record must abov that you made a minimum of five new verifiable job contacts each week. Your work<br>search record is subject to random audit by the at any time. You will be denied benefits for any week(s) you do not meet these requirements, make a failes statement, or minimum of five new verifiable job contacts each week. Your work<br>benefits you received during the denied pendod. |
| Reporting Earnings<br>When filing for unenglowmer benefits, you must report all forms of income, including weekly earnings, retirement, severance, separation pay,wages in lieu of notice, and workers' compensation. Failure to report income will<br>result in your huming to repay any overpayment of benefits.                                                                                                    |
| Employment Services<br>You must be actively registered for Employment Services to receive UI benefits, unless exempt by law, residents are required to register for Employment Service with the . Interstate claimants must register for Employment<br>Services with the State Workforce Agency in the zate where they reside.                                                                                                    |
| Print Claimant Homepage                                                                                                    |

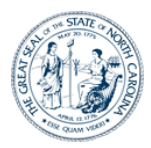

## Step 4: Claiming Weekly Benefits

#### Background

For each week you wish to request a benefit payment, you must file a weekly certification, you must file a weekly certification. The benefit week begins on Sunday-at 12:01 a.m. and ends on the following Saturday at midnight. You may not file a weekly certification until the week has ended.

Note that if you have a break in filing for 15 days or more, your claim is inactive, you should advance to the section of this guide book on *Reactivating a Claim*.

#### Instructions

- 1. After logging into your portal via DES website, you will have access to file your weekly certification from the Customer Menu page.
- 2. Click the **File Weekly Certification** link. (You will only have this link if a weekly certification is available to be filed.)

| Division of Employment Security<br>North Carolina Department of Commerce CUSTOMER MENU                                                                                                    |
|----------------------------------------------------------------------------------------------------|
| Customer Meru Claimant Homepage Change Personal Info. Confirmation History Debit Card Weballe Determination History Appeal Information My Documents. DES Home<br>ADVISEMENT: Please do not use your Internet browser "Back" buttons. In the event you need to return to a previous page, please utilize the navigation buttons or the menu links<br>above. |
| Welcone to the North Carding Defense of CostComposition do Clement Self Service website.<br>Citic on the total activation of the Service website.<br>So To My Home Page<br>File Weekly Certification<br>Benefits Held - Provide Additional Information                                                                                                    |
| Information regarding relay service can be found at:<br>http://www.relayers.com/Der/711(TV)                                                                                                    |

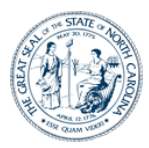

3. Be sure to read the reminders on the "Important Information" screen before continuing with the weekly certification process. Then click the **Next** button.

| Division of Employment Security<br>North Carolina Department of Commerce WEEKLY CERTIFICATIONS: IMPORTANT INFORMATION                                                                                                    |
|----------------------------------------------------------------------------------------------------|
| File Weekly Certification Summary Submit Confirmation Claimant Homepage                                                                                                    |
|                                                                                                    |
| You nave selected to certify for weekly benefits.                                                                                                    |
| REMINDERS.                                                                                                    |
| <ul> <li>In accordance with North Carolina law, any misrepresentation of information provided on this claim is subject to prosecution.</li> </ul>                                                                                                    |
| When you file a weekly certification for benefits, you MUST report all work and any earnings from that work including but not limited to :                                                                                                    |
| Wages, tips, orientation pay, self employment earnings, and commissions.                                                                                                    |
| Failure to provide complete and accurate information or omitting information in order to receive benefits may result in prosecution.                                                                                                    |
| <ul> <li>When filing a weekly certification, you are submitting information about the previous week(s). You should file your certification at the end of each week.</li> <li>Failing to file, or filing late, may affect your payment(s).</li> </ul> |
| Because the claim week ends at midnight Saturday, June 30, the last day to file would be Saturday, July 14.                                                                                                    |
| If you do not file within fourteen(14) days, your certification may be considered untimely and potentially disqualifying. You will need to reactivate your claim if you have not filed weekly certifications for two weeks.                          |

- 4. The "Eligible Weeks" screen lists the week for which you are eligible to file for benefits. Note the following:
  - On the far right, weeks not yet filed are indicated as "Available". Once you file a
    week, it will remain on this screen with a "Completed" indicator until it is processed.
    After the week has been processed, it has been processed, it will be removed from
    this screen.
  - If you have multiple weeks to be filed, you must complete each week individually from start to finish, before filing for the next week. The system will only allow you to file the weeks earliest to latest.
  - For the earliest available week listed, indicate if you wish to file. Then indicate whether you have had a separation from employment during that week.
  - After entering information on this screen, click the Next button.

| ile Weekly Certification 🖉 Summary 🖉 Submit 🖉 Confirm                               | adion Claimant Homepage                                                                                                    |                               |
|-------------------------------------------------------------------------------------|----------------------------------------------------------------------------------------------------|-------------------------------|
| Our records show that you are eligible to certify for B                             | enefits for the following week(s). You will need to complete each week individually.                                                          |                               |
|                                                                                     | * Did you end a job or complete an on-cali/temporary job<br>assignment during the week of 06/10/2018 to 06/16/2018 ?                          |                               |
| Certify for the week of 06/10/2018 to 06/16/2018                                    | ○ Yes ○ No                                                                                                    | Available                     |
| Note: When answering the Weekly Certific week, so pay close attention to the week y | cation questions, remember your answers should apply to that week only. Often<br>you are certifying for and answer the questions accordingly. | the answers vary from week to |
|                                                                                     | Claimant Homepage Next                                                                                                    |                               |

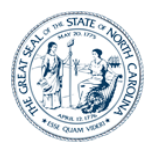

5. If, on the prior screen, you indicated that you want to file for the selected week, you will be directed to the "Certification" screen. Answer all the questions on this screen and then click the **Next** button.

| <u> </u>                                                                                                    |                      |
|----------------------------------------------------------------------------------------------------|----------------------|
| Weekly Certification Summary Submit Confirmation Claimant Homepage                                                                                                    |                      |
| eminder: You are certifying for the week of 06/10/2018 to 06/16/2018. Each of your answers should apply to this week only. * indicates a required<br>Format for dollar amounts should include decimal. Ex-999.99.               | field.               |
| d you end a job, complete an on-call or temporary job assignment during the week of 06/10/2018 to 06/16/2018? *                                                                                                    | No                   |
| d you work during the week of 06/10/2018 to 06/16/2018? *                                                                                                    | ◯ Yes ◯ No           |
| d you look for work during the week of 06/10/2018 to 06/16/2018? *                                                                                                    | ◯ Yes ◯ No           |
| are you able to work during the week of 06/10/2018 to 06/16/2018? *                                                                                                    | ◯ Yes ◯ No           |
| are you available to work during the week of 06/10/2018 to 06/16/2018? *                                                                                                    | ◯ Yes ◯ No           |
| d you refuse any job offers or referrals during the week of 06/10/2018 to 06/16/2018? *                                                                                                    | ◯ Yes ◯ No           |
| d you attend school or training during the week of 06/10/2018 to 06/16/2018? *                                                                                                    | ◯ Yes ◯ No           |
| d you receive a pension or retirement payment for the week of 06/10/2018 to 06/16/2018? *                                                                                                    | ◯ Yes ◯ No           |
| d you receive severance, separation or vacation pay for the week of 06/10/2018 to 06/16/2018? *                                                                                                    | ◯ Yes ◯ No           |
| d you receive holiday or bonus pay during the week of 06/10/2018 to 06/16/2018? •                                                                                                    | ◯ Yes ◯ No           |
| d you apply for or begin receiving any of the following during the week of 06/10/2018 to 06/16/2018: disability pay, Worker's Compensation or Unemployment Insurance<br>v from any other State or Federal government agency ? * | under the O Yes O No |

- 6. Review the answers displayed on the "Confirm Answers" screen.
  - If the system identifies responses that could impact your eligibility for benefits, they will be displayed at the bottom of the screen.
  - If you need to correct an answer, click the I need to correct my answers button to return to the "Eligible Weeks" screen (scroll to the bottom of the screen). You will then be able to walk through each screen again and make appropriate changes to your answers.
  - Once all your answers are correct, click the **My answers are correct** button (at the bottom of the screen).

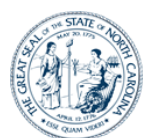

| Division of Employment Security<br>North Carolina Department of Commerce WEEKLY CERTIFICATIONS: CONFIRM ANSW                                                                                                    | NERS                                                   |
|----------------------------------------------------------------------------------------------------|--------------------------------------------------------|
|                                                                                                    |                                                        |
| File Weekly Claim Summary Submit Confirmation Claimant Homepage                                                                                                    |                                                        |
|                                                                                                    | Responses for Benefit Week<br>06/10/2018 to 06/16/2018 |
| Did you end a job, complete an on-call or temporary job assignment during the week of 06/10/2018 to 06/16/2018?                                                                                                    | NO                                                     |
| Did you work during the week of 06/10/2018 to 06/16/2018?                                                                                                    | NO                                                     |
| Did you look for work during the week of 06/10/2018 to 06/16/2018?                                                                                                    | YES                                                    |
| Were you able to work during the week of 06/10/2018 to 06/16/2018?                                                                                                    | YES                                                    |
| Were you available to work during the week of 06/10/2018 to 06/16/2018?                                                                                                    | YES                                                    |
| Did you refuse any job offers or referrals during the week of 06/10/2018 to 06/16/2018?                                                                                                    | NO                                                     |
| Did you attend school or training during the week of 06/10/2018 to 06/16/2018?                                                                                                    | NO                                                     |
| Did you receive a pension or retirement payment for the week of 06/10/2018 to 06/16/2018?                                                                                                    | NO                                                     |
| Did you receive severance, separation or vacation pay for the week of 06/10/2018 to 06/16/2018?                                                                                                    | NO                                                     |
| Did you receive holiday or bonus pay during the week of 06/10/2018 to 06/16/2018?                                                                                                    | NO                                                     |
| Did you apply for or begin receiving any of the following during the week of 06/10/2018 to 06/16/2018 disability pay, Worker's Compensation or Unemployment Insurance under the<br>law from any other State or Federal government agency ?           | NO                                                     |
| *** STOP ***                                                                                                    |                                                        |
| Please Review Your Answers Carefully                                                                                                    |                                                        |
| If there are any notes in the box below, please pay special attention to what they say.<br>If your answers are correct, click: "Ny answers are correct" below.<br>If your answers are NOT correct, clict: The alto correct they many answers" below. |                                                        |
| Note: This information is used to help with verification only, and does not indicate that an answer is incorrect.<br>All of these answers apply to the week of 06/10/2018 to 06/16/2018.                                                             |                                                        |

- 7. Be sure to read the "Weekly Certification" information on the "Agreement" screen.
  - If you are ready to submit your weekly certification, click the I Wish to Certify button.
  - If you click the I Do Not Wish To Certify At This Time button, you will be returned to the "Claimant Homepage" screen and the weekly certification will not be filed. You can then complete the weekly certification within 14 days of the week ending date.

| Division of Employm<br>North Carolina Departmen                                                                                                    | It of Commerce                                                                                                    | LY CERTIFICATIONS: AGREEMENT                                                                                                    |
|----------------------------------------------------------------------------------------------------|----------------------------------------------------------------------------------------------------|----------------------------------------------------------------------------------------------------|
| File Weekly Certification Summary Submit                                                                                                    | Confirmation Claimant Homepage                                                                                                    |                                                                                                    |
| You have reached your 1st weekly certification.<br>I learnly certify that 1 inspirated for work w<br>I certify that 1 have reported any and all w<br>I certify that I are reported and a crossman<br>I certify that I are reported and a crossman<br>I can assume that if I knowing make false<br>reached impropriy with interest and peak<br>I addressing that if a do not with the certification<br>I and the second second second and the second second<br>I and the second second second second second second<br>I and the second second second second second second<br>I addressing that if a do not with the certification<br>I addressing that if a do not with the second second secon | WE<br>state any low set of an advertised and the set<br>of a setting, and adf employment activity for the us<br>cellstant ray interfere with my additive basek and ao<br>wen in the application for benefits are true and accur<br>by, and my be adjusted to online ad ommal prosecut<br>by, and my be adjusted to online ad ommal processor. | ERLY CERTIFICATION<br>seals, even though I may not have yet been paid,<br>carge subble work,<br>rate.<br>present material facts to obtain or increase unemployment benefits, I may lose my benefits, be required to repay benefits<br>for. |
|                                                                                                    | Back                                                                                                    | I Wish to Certify I Do Not Wish To Certify At This Time                                                                                                    |
|                                                                                                    |                                                                                                    |                                                                                                    |

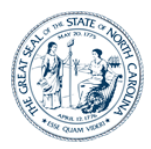

- 8. You will arrive on the "Confirmation" screen.
  - Be sure to read the information on this screen, including your **Confirmation Number** and the section explaining your weekly job search activities.
  - Use the **Print** button at the bottom of the screen to print the information (including your **Confirmation Number**) for your records.
  - Note that although there were no issues detected on the weekly certification, there may be other issues delaying payment on your claim. These issues are listed at the bottom of the screen. All weekly certifications will be held until determinations on these issues have been made.
  - If there are additional weeks for which you can claim benefits, you can click the **Weekly Certification** button (scroll to the bottom of the screen). Doing so will return you to the "Eligible Weeks" screen where you can complete your next weekly certification.
  - If there are no additional weeks to file you, can choose to return to your "Claimant Homepage" to view your information if desired or click the **Logoff** button.

| Division of Employment Security<br>North Carolina Department of Commerce                                                                                                    | CLY CERTIFICATIONS: CONFIRMATION                                                                                                    |
|----------------------------------------------------------------------------------------------------|----------------------------------------------------------------------------------------------------|
|                                                                                                    |                                                                                                    |
| File Weekly Certification Summary Submit Confirmation Claimant Homepage                                                                                                    |                                                                                                    |
|                                                                                                    |                                                                                                    |
| The North Carolina Divison of Employment Security is committed to meeting our Federal and State Re<br>self service application, click on the link) for the current status of your claim. If it has been less than i<br>inquire about the claim status. Your Homepage allows you to check on the status of your weekly pay                                                                                                    | virements to pay benefits when due as efficiently as possible. Please watch your Homepage (after you log into the claims<br>days aince you filed your claim, we ask you to please allow the process to be completed and not call or visit our offices<br>not. |
| If there are issues, they will be identified and listed below and also on your Home page. Until these is<br>possible to avoid a delay in your payment. You can provide the information necessary by responding<br>(hyperlinked issues are the ones that appear in blue and are underlined).                                                                                                    | es are addressed, your certification will be on hold and payment cannot be made. Please respond to inquiries as soon as<br>our mail correspondence or by dicking on the hyperlinked issue(s) under the <b>Issues Delaying Payment</b> <sup>*</sup> section    |
| You have successfully ce                                                                                                    | ied for your weekly benefits for the week ending:                                                                                                    |
| The Country of the second second se | 06/16/2018                                                                                                    |
| The contribution number provided is                                                                                                    | tracking purposes, rou may print this page for your records.                                                                                                    |
|                                                                                                    |                                                                                                    |
| Issues Delaying Payment (This Week)                                                                                                    |                                                                                                    |
| Issue                                                                                                    | Complete By Note                                                                                                    |
| Personal Reasons Not Related To Work                                                                                                    | 06/21/2018                                                                                                    |
|                                                                                                    |                                                                                                    |
|                                                                                                    |                                                                                                    |
|                                                                                                    |                                                                                                    |
| Issues Delaying Payment (All)                                                                                                    |                                                                                                    |
| Tissue                                                                                                    | Complete By Note                                                                                                    |
|                                                                                                    |                                                                                                    |

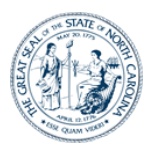

### Step 5: Reactivating a Claim

#### Background

If you have a break in filing for 15 days or more due to other employment or other reasons due to other employment or other reasons, your claim will automatically become inactive. However, you will be able to reactivate your claim if the benefit year has not yet expired and if you have not yet exhausted the benefits.

#### Instructions

| Customer Menu Claimant Homepage Change Personal Into Confirmation History Debit Card Website Determination History Appeal Information My Documents DE S Home<br>ADVISEMENT: Please do not use your Internet browser "Back" buttons. In the event you need to return to a previous page, please utilize the navigation buttons or the menu links<br>above.<br>700 WADE AVE, RALEIGH NC 27605-1154<br>Welcome to the North Cardina Division of Employment Security Claimant Self Service website.<br>Cited on the title to choose the services you with to use from the following options.<br>Cited on the title to choose the services you with to use from the following options.<br>Cited on the title to choose the services you with to use from the following options.<br>Cited on the title to choose the services you with to use from the following options.                                                                                                    |
|----------------------------------------------------------------------------------------------------|
| Customer Menu       Claimant Hompage       Change Personal Info       Confirmation Nilatory       Debt Card Webuits       Determination       My Documents       DES Home         ADVISEMENT: Please do not use your Internet browser "Back" buttons. In the event you need to return to a previous page, please utilize the navigation buttons or the menu links above.         700 WADE AVE, RALEIGH NC 27605-1154         Welcome to the North Carolina Division of Employment Security Claimant Self Service website.<br>Cick on the title to choose the services you with use from the following options.         Card WY EDITE: Drawide Avelytional Information                                                                                                    |
| ADVISEMENT: Please do not use your Internet browser "Back" buttons. In the event you need to return to a previous page, please utilize the navigation buttons or the menu links<br>above.                                                                                                    |
| 700 WADE AVE, RALEIGH NC 27605-1154 Welcome to the North Carolina Division of Employment Security Claimant Self Service website. Click on the title to choose the services you with the toue from the following options. Click on the title to choose the services you with the title to choose the services you with the title to c |
| 700 WADE AVE; RALEIGH NC 27605-1154 Welcome to the North Carolina Division of Employment Security Claimant Self Service website. Click on the title to choose the service you within the following options. Click on the title to choose the service you within the following options the following options the following options |
| Welcome to the North Carolina Division of Employment Security Claimant Self Service website.<br>Click on the title to choose the services you with to use from the following options.<br>Click on the title to choose the service you with the service website.<br>Reactivate My UI Claim<br>M Benefits Hete- Reavide Additional Information                                                                                                    |
| Reactivate My UI Claim<br>Benefits held- Revide Additional Information                                                                                                    |
| A Benefits Heid- Revide Advisional Information                                                                                                    |
|                                                                                                    |
| Information regarding relay service can be found at:<br><u>http://www.relawnc.com/</u> . Diel 731 (TTY)                                                                                                    |
|                                                                                                    |
|                                                                                                    |
|                                                                                                    |

- 1. Log into the CSS system using your CSS account Username and Password.
- 2. Click the **Reactivate My UI Claim** link. (Note that you will see this link if you have had a break in filing for 15 days or more.)
- 3. This series of screens contain the same questions as those you <u>answered</u> when you filed your initial claim. Answer the questions on these screens as appropriate and click the **Next** button on each screen to continue. Please refer to page 14 through 22 for review.
- 4. Review the "Summary" screen in the same manner as when you filed your initial claim and use the **Edit** buttons if you need to make any corrections.
  - It is recommended that you print this screen for your records.
  - Click the **Next** button
- 5. Review and complete the "Submit Claim" screen in the same manner as when you filed your initial claim.
  - You will need to accept the **Terms and Conditions** by clicking each of the checkboxes in the "Acknowledgements" section (scroll to the bottom of the screen).
  - As when you filed your initial claim, you should print this information if you would like a copy for your records.

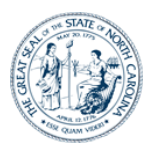

- Click the button at the bottom of the screen.
- 6. You will arrive on the "File Claim Confirmation" screen and receive a confirmation number.
  - After filing your claim, if desired, you can view information about your reactivate request by clicking the Claimant Homepage link at the bottom of the screen and clicking the View link in the "View Reactivate History" column related to your claim. Doing so will open the "Reactivate History" screen.

| Division of Employment Security<br>North Carolina Department of Commerce FILE CLAIM CONFIRMATION                                                                                                    |
|----------------------------------------------------------------------------------------------------|
| Initial Filing Employment   Separation   Other Separation   Work Search   Summary   Submit   Confirmation                                                                                                    |
|                                                                                                    |
| Your Claim has been filed. Confirmation # 11036                                                                                                    |
| The North Carolina Division of Employment Security is committed to meeting our Federal and State Requirements to pay benefits when due as efficiently as possible. Please watch your Homepage (after you log into the claimant self service application, dick on the                                                                                                    |
| Filling Weekly If there are issues, they will be identified and lated below and also on your Home page. Until these issues are addressed, your certification will be on hold and payment cannot be made. Please respond to inquiries as soon as possible to avoid a day in your payment. To can provide the information necessary by responding to our mail correspondence or by clicking on the hypefiniked issue(s) under the <b>'Issues Delaying Payment'</b> section Were able, available, and actively looking for work, preferined during the week, if any. Bio content work, performed during the week, if any. We may the unsuble bands. |
| Too may now receip determine or mannes un or a local scale voice responses (rv) system.<br>Work Search Requirements<br>A weddy work search record must be submitted to the for each weak you claim unemployment benefits. Your work search record must show that you made a minimum of five new verifiable job contacts each week. Your work<br>search record is subject to random suit by the et any time. You will be denied benefits for any wedd(a) you do not meet these requirements, make a false statement, or misrepresent facts. You will be responsible for repaying<br>benefits your corected during the denies prod.                |
| Reporting Earnings<br>When filing for unemployment benefits, you must report all forms of income, including weekly earnings, retirement, severance, separation psy,wages in lieu of notice, and workers' compensation. Failure to report income will<br>realt in your hanging to repay any overpayment of benefits.                                                                                                    |
| Employment Services<br>You must be actively registered for Employment Services to receive UI benefits, unless exempt by law, residents are required to register for Employment Service with the . Interstate claimants must register for Employment<br>Services with the state Workforce Agency in the state where they reside.                                                                                                    |
| Print Claimant Homepage                                                                                                    |

- 7. You will arrive on the "File Claim Confirmation" screen and receive a confirmation number.
  - After filing your claim, if desired, you can view information about your reactivate request by clicking the Claimant Homepage link at the bottom of the screen and clicking the View link in the "View Reactivate History" column related to your claim. Doing so will open the "Reactivate History" screen.

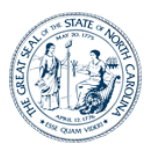

## Step 6. Additional CSS Functionality

#### Background

This section provides an overview of the functions and various types of information available in CSS using the options on the top menu.

#### The Customer Menu

| Division of Employment Security<br>North Carolina Department of Commerce                                                              | Customer Menu                                                                                                    |
|----------------------------------------------------------------------------------------------------|----------------------------------------------------------------------------------------------------|
| Customer Menu Claimant Homepage Change Personal Info Confirmat<br>ADVISEMENT: Please do not use your Internet browser "Back<br>above. | tion History Debit Card Website Determination History Appeal Information My Documents DES Home<br>K" buttons. In the event you need to return to a previous page, please utilize the navigation buttons or the menu links |
| Welcome to<br>Click o                                                                                                    | the North Carolina Division of Employment Security Claimant Self Service website.<br>In the title to choose the services you wish to use from the following options.                                                      |
|                                                                                                    | Go To My Home Page                                                                                                    |
|                                                                                                    | Information regarding relay service can be found at:<br>http://www.relaync.com/ Dial711 (TT)                                                                                                    |
|                                                                                                    |                                                                                                    |

Each time you log into CSS, you arrive on the "Customer Menu" screen (you can also get back to this screen by clicking the **Customer Menu** option on the top menu). Depending on the status of your claim, you may see one or more of the following links:

- Go to My Home Page
- File Weekly Certification
- Resume My UI Claim
- Reactivate My UI Claim
- Benefits Held Provide Additional Information (If you see this link, you should click on it and answer any questions the system may ask to prevent a possible delay in the processing of your claim.)
- From time to time, NCDES may also display messages on this screen such as hours of operation or special holiday schedules.

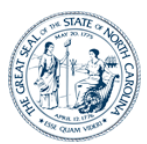

#### The Claimant Homepage

| above.   | IENT: Please c | lo not use yo                     | ur Internet brows         | er "Back" buttons        | . In the event y      | ou need to return t | to a previous p | bage, please utili     | ze the navigation I           | buttons or the n           | nenu links                     |
|----------|----------------|-----------------------------------|---------------------------|--------------------------|-----------------------|---------------------|-----------------|------------------------|-------------------------------|----------------------------|--------------------------------|
| 700 WADE | AVE, RALEIGH   | IC 27605 -115                     | 4 Change Personal )       | Info                     |                       |                     |                 |                        |                               | Overpaymer                 | nt Balance:                    |
| Program  | Effective Date | View Claim<br>History End<br>Date | Maximum Benefit<br>Amount | Weekly Benefit<br>Amount | Earnings<br>Allowance | Total Amount Paid   | Status          | Confirmation<br>Number | View Initial Claim<br>Summary | View Reactivate<br>History | Remaining<br>Balance<br>Amount |
| UI       | 06/10/2018     | 06/08/2019                        | 4,200.00                  | 350.00                   | 70.00                 | 0.00                | Open            | 8376                   | View                          |                            | 4,200.00                       |
| PAYMENTS | 5              |                                   |                           |                          |                       | 1SSUES DELA         | AYING PAYMEN    | r                      |                               |                            |                                |
|          | Date Issued    |                                   | Amount Paid               |                          |                       | Iss                 | ue              |                        | Complete By                   |                            | Note                           |
|          |                |                                   |                           |                          |                       | Work Performance    |                 | Int                    | erview: Work Performa         | ince                       |                                |

The "Claimant Homepage" is your "dashboard" that provides an overview of your claim history, payment history, messages, any outstanding fact finding (unresolved questions needed to help determine your eligibility), and other information. From this screen you can navigate to other detail pages and update your registration information.

- You can click the **Change Personal Info** link if you need to update your name, address, or email information.
- The "Claims" section displays an overview of your claim filing history. It contains links to the summary of your initial claim answers, as well as any additional or reactivated claims that have been filed.
- If you have an overpayment, the amount you owe will be listed to the right of the "Claims" header line with a **Make Payment** link.
- Clicking on a claim's date under the View Claim History End Date column opens the "Claim History" screen. That screen displays specific information for the claim selected, including the amount you were paid, your remaining balance, and any overpayment balance you may have on your claim. It also contains "View Claim Answers" links where you can view the answers you provided when you filed the weekly certification for each week.
- The "Payments" section contains a list of your payment history. For any payments listed, you can click the link to see additional information.
- The "Issues Delaying Payment" section lists any outstanding issues on your claim. Those having a blue, underlined "hyperlink" indicate outstanding fact-finding questions you need to resolve by the **Complete By** date listed.
- Depending on the status of your claim, the "Smart Links" section may contain links to reactivate a claim, file special program claims, file a weekly certification, view your 1099-G, etc.

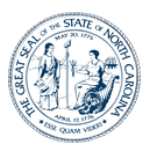

#### Changing Your Personal Information

| Division of Employment Security<br>North Carolina Department of Commerce CHANGE P                          | ERSONAL INFORMATION                                                                                                    |
|----------------------------------------------------------------------------------------------------|----------------------------------------------------------------------------------------------------|
| Customer Menu Claimant Hompage Change Personal Info Confirmation History Debit Card Website                | Determination History Appeal Information My Documents DES Home                                                                          |
| Please select the link for the information you wish to modify.                                             | need to retain to a previous page, prease duate die nangadon outdois on the meno mins                                                   |
| »» Chance Personal Information     »» Chance Contract Information     »» Chance Parment Method Information | <ul> <li>» Chance Address Information</li> <li>» Chance Democraphic Information</li> <li>» Chance Tax Withheling Information</li> </ul> |
| Claimant J                                                                                                 | fomepage                                                                                                    |
|                                                                                                    |                                                                                                    |
|                                                                                                    |                                                                                                    |
|                                                                                                    |                                                                                                    |

The "Change Personal Information" screen contains links that allow you to access the screens you originally completed during your registration process, in the event you need to update any of your registration information.

#### Viewing Your Confirmation History

| a) Claimant Homepage       Change Personal Info       Confirmation Information       Determination History       Append Information       W Documents       DES Home         ENT: Please do not use your Internet browser       back Duttons. In the event you need to return to a previous page, please utilize the navigation buttons or the menu links         Confirmation #       Date       Time       Business Event         8376       06/12/2018       10:03 AM       Initial Claim | Division of Employment Securi<br>North Carolina Department of Commerce | ty CLAIMANT C                                                                                  | ONFIRMATION HISTO                                                                | DRY                                                                        |
|----------------------------------------------------------------------------------------------------|------------------------------------------------------------------------|------------------------------------------------------------------------------------------------|----------------------------------------------------------------------------------|----------------------------------------------------------------------------|
| Confirmation #         Date         Time         Business Event           8376         06/12/2018         10:03 AM         Initial Claim           Claimant Homepage                                                                                                    | nu Claimant Homepage Change Personal Info                              | Confirmation History Debit Card Website D<br>Pr Dack <sup>®</sup> buttons. In the event you ne | Determination History Appeal Information<br>ed to return to a previous page, ple | My Decuments DE3 Home ase utilize the navigation buttons or the menu links |
| 8376 06/12/2018 10-03 AM Initial Claim Claimant Homepage                                                                                                    | Confirmation #                                                         | Date                                                                                           | Time                                                                             | Business Event                                                             |
| Claimant Homepage                                                                                                    | 8376                                                                   | 06/12/2018                                                                                     | 10:03 AM                                                                         | Initial Claim                                                              |
|                                                                                                    |                                                                        | Claimant Hor                                                                                   | nepage                                                                           |                                                                            |
|                                                                                                    |                                                                        |                                                                                                |                                                                                  |                                                                            |
|                                                                                                    |                                                                        |                                                                                                |                                                                                  |                                                                            |

The "Claimant Confirmation History" screen lists any actions performed on your claim, along with the date and time they occurred, and the confirmation number associated with the action. This is a useful screen when you have a question about whether an action has been successfully completed on your claim.

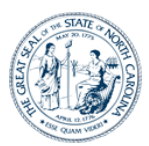

#### Accessing the Debit Card Website

| Bankof America 🧇 North Carolina DES Debit                                                                                                    | Card Username Sign In                                                                           |
|----------------------------------------------------------------------------------------------------|-------------------------------------------------------------------------------------------------|
| Home       Sign In       Activate My Card         Easy, more secure, and convenient unemployment insurance payments       9         • Use everywhere Visa* debit cards are accepted       9         • Get cash back with purchase at many grocery stores       9         • Access cash at ATMs and tellers that accept Visa | NORTH CAROLINA<br>HODO LE3H S578 9123<br>HODO LE3H S578 9123<br>DBT<br>DBT<br>DBT<br>DBT<br>DBT |
|                                                                                                    |                                                                                                 |

Clicking the **Debit Card Website** link from the menu opens the "Bank of America" website in a new window. You will need to follow instructions on this website to activate your card or set up a Username.

#### **Viewing Your Determination History**

|                        |                                                                                               |                     |                                                     |                                               |                                                                                                    |                                                                                                    | _                                                     |                                                                                                    |                                                                                           |                                                        |
|------------------------|-----------------------------------------------------------------------------------------------|---------------------|-----------------------------------------------------|-----------------------------------------------|----------------------------------------------------------------------------------------------------|----------------------------------------------------------------------------------------------------|-------------------------------------------------------|----------------------------------------------------------------------------------------------------|-------------------------------------------------------------------------------------------|--------------------------------------------------------|
|                        |                                                                                               |                     |                                                     |                                               |                                                                                                    |                                                                                                    |                                                       |                                                                                                    |                                                                                           |                                                        |
| Custom                 | r Menu Claimant Hom                                                                           | epage Chan          | ge Personal Info                                    | Confirmation History                          | y Debit Card Websit                                                                                                    | e Determination H                                                                                       | istory Appea                                          | I Information My Docu                                                                                                    | uments DES Home                                                                           |                                                        |
|                        | SEMENT: Please do                                                                             | not use your        | Internet brow                                       | ser "Back" butto                              | ns. In the event vo                                                                                                    | ou need to return                                                                                       | to a previou                                          | s page, please utiliz                                                                                                    | e the navigation bu                                                                       | ttons or the menu links                                |
| above                  |                                                                                               | ,,                  |                                                     |                                               | ,                                                                                                    |                                                                                                    |                                                       |                                                                                                    |                                                                                           |                                                        |
|                        |                                                                                               |                     |                                                     |                                               |                                                                                                    |                                                                                                    |                                                       |                                                                                                    |                                                                                           |                                                        |
| 700 W                  |                                                                                               | 27605 1154          | Change Bergena                                      | linfo                                         | _                                                                                                    | _                                                                                                    | _                                                     | _                                                                                                    | _                                                                                         | _                                                      |
| Mone                   | ary Determinations                                                                            | 27005 -1154         | <u>Change Persona</u>                               | <u>n into</u>                                 |                                                                                                    |                                                                                                    |                                                       |                                                                                                    |                                                                                           |                                                        |
|                        |                                                                                               | 1                   |                                                     | Maximum                                       |                                                                                                    | Romaining                                                                                               |                                                       |                                                                                                    |                                                                                           |                                                        |
|                        |                                                                                               |                     | MICON IN                                            |                                               | En contra a contra de la contra de la contra | Remaining                                                                                               |                                                       | Baco Boriod                                                                                                    | Danas Daniad                                                                              | Total Baco                                             |
|                        | Date Issued<br>(Link to notice)                                                               | Program             | Benefit<br>Amount                                   | Benefit<br>Amount                             | Allowance                                                                                                    | Benefit<br>Amount                                                                                       | Duration                                              | Starts                                                                                                    | Ends                                                                                      | Period Wages                                           |
| ۲                      | Date Issued<br>(Link to notice)<br><u>06/18/2018</u>                                          | Program<br>UI       | Benefit<br>Amount<br>250                            | Benefit<br>Amount<br>3,000                    | Allowance 50                                                                                                    | Benefit<br>Amount<br>3,000                                                                              | Duration                                              | Starts<br>12 01/01/2017                                                                                                    | Ends<br>12/31/2017                                                                        | Period Wages<br>13,633.13                              |
| •                      | Date Issued<br>(Link to notice)<br>06/18/2018<br>06/18/2018                                   | Program<br>UI<br>UI | Weekly<br>Benefit<br>Amount<br>250<br>0             | Benefit<br>Amount<br>3,000                    | Allowance 50                                                                                                    | Benefit<br>Amount<br>3,000<br>0                                                                         | Duration                                              | 12 01/01/2017<br>01/01/2017                                                                                                    | 12/31/2017<br>12/31/2017                                                                  | Period Wages<br>13,633.13<br>0.00                      |
| •                      | Date Issued<br>(Link to notice)<br>06/18/2018<br>06/18/2018                                   | Program<br>UI<br>UI | Benefit<br>Amount<br>250                            | Benefit<br>Amount<br>3,000<br>0               | Allowance 50                                                                                                    | Benefit<br>Amount<br>3,000<br>0                                                                         | Duration                                              | 12 01/01/2017<br>01/01/2017                                                                                                    | 12/31/2017                                                                                | Period Wages<br>13,633.13<br>0.00                      |
| )<br>O<br>Wage         | Date Issued<br>(Link to notice)<br>05/18/2018<br>05/18/2018                                   | Program<br>UI<br>UI | Benefit<br>Amount<br>250                            | Benefit<br>Amount<br>3,000<br>0               | Allowance<br>50                                                                                                    | Benefit<br>Amount<br>3,000<br>0                                                                         | Duration                                              | 12 01/01/2017<br>01/01/2017                                                                                                    | 2/31/2017                                                                                 | Period Wages<br>13,633.13<br>0.00                      |
| )<br>O<br>Wage         | Date Issued<br>(Link to notice)<br>06/18/2018<br>06/13/2018<br>Used in Monetary               | Program<br>UI<br>UI | Benefit<br>Amount<br>250<br>0                       | Benefit<br>Amount<br>3,000<br>0               | Allowance 50                                                                                                    | Benefit<br>Amount<br>3,000<br>0                                                                         | Duration                                              | 12 01/01/2017<br>01/01/2017                                                                                                    | Base Period<br>Ends<br>12/31/2017<br>12/31/2017<br>Removed                                | Period Wages<br>13,633.13<br>0.00<br>Reason            |
| wage     Empl          | Date Issued<br>(Link to notice)<br>06/18/2018<br>06/18/2018<br>Used in Monetary<br>oyer Name  | Program<br>UI<br>UI | Weekly<br>Benefit<br>Amount<br>250<br>0<br>Employer | Benefit<br>Amount<br>3,000<br>0<br>Trade Name | Allowance 50                                                                                                    | Benefit<br>Amount<br>3,000<br>0<br>Quarter                                                              | Duration                                              | 2 01/01/2017<br>01/01/2017<br>Reported<br>Wages                                                                                 | Removed<br>Wages                                                                          | Period Wages<br>13,633.13<br>0.00<br>Reason<br>Removed |
| )<br>Wage<br>Empl      | Date Issued<br>(Link to notice)<br>06/18/2018<br>06/18/2018<br>vUsed in Monetary<br>oyer Name | Program<br>UI<br>UI | Weekly<br>Benefit<br>Amount<br>250<br>0<br>Employer | Benefit<br>Amount<br>3,000<br>0<br>Trade Name | Allowance 50                                                                                                    | Benefit<br>Amount<br>3,000<br>0<br>Quarter<br>2                                                         | Year<br>2017                                          | Difference           12         01/01/2017           01/01/2017         01/01/2017           Reported<br>Wages           S90.51 | Removed<br>Wages<br>0.000                                                                 | Period Wages  13,633.13 0.00  Reason Removed 0         |
| •<br>•<br>Wage<br>Empl | Date Issued<br>(Link to notice)<br>06/18/2018<br>06/18/2018<br>Used in Monetary<br>ovyer Name | Program<br>UI<br>UI | Weekly<br>Benefit<br>Amount<br>250<br>0<br>Employer | Benefit<br>Amount<br>3,000<br>0<br>Trade Name | Allowance 50                                                                                                    | Benefit<br>Amount         3,000           0         0           Quarter         2           3         3 | Puration           Year           2017           2017 | 201/01/2017<br>01/01/2017<br>01/01/2017<br>Reported<br>Wages<br>590.51<br>5,665.36                                              | Base Period           Ends           12/31/2017           12/31/2017           12/31/2017 | Period Wages 13,633.13 0.00 Reason Removed 0           |

The "Determination History" screen displays a list of all determinations that have been made on your claim.

- You have ten days to appeal the Wage Transcript and Monetary Determination.
- You can select to view an image of a determination notice by clicking on its link.

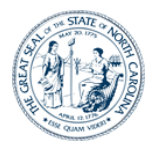

- If there is a determination on your claim that is not in your favor a **Request Appeal** button will be displayed on the screen. You can click that button to file an appeal for the determination.
- There are buttons available to print your list of determinations and access your homepage.

#### **Appeals Information**

| Blown                       | North Card                                                                          | of Employment<br>blina Department of (                                                       | Commerce                     | APPEAL INFORMATIO                                                                                                  | N                                                                                      |                          |                                                                 |
|-----------------------------|-------------------------------------------------------------------------------------|----------------------------------------------------------------------------------------------|------------------------------|----------------------------------------------------------------------------------------------------|----------------------------------------------------------------------------------------|--------------------------|-----------------------------------------------------------------|
| Car Gue                     |                                                                                     |                                                                                              |                              |                                                                                                    |                                                                                        |                          |                                                                 |
|                             |                                                                                     |                                                                                              |                              |                                                                                                    |                                                                                        |                          |                                                                 |
| Custome                     | r Menu Claimant Ho                                                                  | mepage Change Persor                                                                         | nal Info Confirmation Histor | y Debit Card Website Determination Histo                                                                           | ry Appeal Information                                                                  | on My Documents          | DES Home                                                        |
|                             | SEMENT: Please d                                                                    | o not use your Intern                                                                        | et browser "Back" butto      | ins. In the event you need to return to                                                                            | a previous page                                                                        | please utilize the       | navigation buttons or the menu links                            |
| above.                      | JEMENT: Fiedde u                                                                    | o not use your intern                                                                        | let browser back butto       | ins. In the event you need to retain to                                                                            | a previous page,                                                                       | piease dunze une         | navigation battons of the mena links                            |
|                             |                                                                                     |                                                                                              |                              |                                                                                                    |                                                                                        |                          |                                                                 |
|                             |                                                                                     |                                                                                              |                              |                                                                                                    |                                                                                        |                          |                                                                 |
| Арреа                       | als History                                                                         |                                                                                              |                              |                                                                                                    |                                                                                        |                          |                                                                 |
|                             | Appeal ID                                                                           | Appeal Date                                                                                  | Claimant                     | Employer                                                                                                    | Sta                                                                                    | tus                      | Level                                                           |
| •)                          | 151802                                                                              | 07/30/2018                                                                                   | Jane Smith                   | Sample USA                                                                                                    | Scher                                                                                  | duled                    | Appellate                                                       |
|                             |                                                                                     |                                                                                              |                              |                                                                                                    |                                                                                        |                          |                                                                 |
|                             |                                                                                     |                                                                                              |                              |                                                                                                    |                                                                                        |                          |                                                                 |
| Hearin                      | ng History                                                                          | Dackatë                                                                                      | Vooring Mathed               | Loslice                                                                                                    | Hearing Date                                                                           | Hearing Time             | Wasting Official                                                |
| Hearin                      | ng History<br>Hearing ID                                                            | Docket#                                                                                      | Hearing Method<br>Telephone  | Location                                                                                                    | Hearing Date 08/30/2018                                                                | Hearing Time<br>08:30 AM | Hearing Official                                                |
| Hearin                      | ng History<br>Hearing ID                                                            | Docket#                                                                                      | Hearing Method<br>Telephone  | Location<br>NCWorks Career Center- Moore County                                                                    | Hearing Date<br>08/30/2018                                                             | Hearing Time<br>08:30 AM | Hearing Official                                                |
| Hearin<br>Schedu            | ng History<br>Hearing ID<br>ule Details                                             | Docket#                                                                                      | Hearing Method<br>Telephone  | Location<br>NCWorks Career Canter- Moore County                                                                    | Hearing Date<br>08/30/2018                                                             | Hearing Time<br>08:30 AM | Hearing Official                                                |
| Hearin<br>•<br>Schedu       | ng History<br>Hearing ID<br>ule Details<br>Hearin                                   | Docket#<br>ng Method : Telephone                                                             | Hearing Method<br>Telephone  | Location<br>NCWorks Career Center- Moore County<br>Hearing Location                                                | Hearing Date<br>08/30/2018<br>NCWorks Career<br>1 Center - Moore<br>County             | Hearing Time<br>08:30 AM | Hearing Official                                                |
| Hearin<br>•<br>Schedu       | ng History<br>Hearing ID<br>ule Details<br>Hearin<br>He                             | Docket#<br>ng Method : Telephone<br>aring Date : 08/30/201                                   | Hearing Method<br>Telephone  | Location<br>NCWorks Career Center- Moore County<br>Hearing Location<br>Scheduled Start Time                        | Hearing Date<br>08/30/2018<br>NCWorks Career<br>2 Center-Moore<br>County<br>1 08:30 AM | Hearing Time<br>08:30 AM | Hearing Official<br>Hearing Official : J.Jones                  |
| Hearin<br>Schedu<br>Hearin  | ng History<br>Hearing ID<br>ule Details<br>Hearin<br>He<br>g Issues                 | Docket#<br>ng Method : Telephone<br>aring Date : 08/30/201                                   | Hearing Method<br>Telephone  | Location<br>NCWorks Career Center- Moore County<br>Hearing Location<br>Scheduled Start Time                        | Hearing Date<br>08/30/2018<br>NCWorks Career<br>Canter - Moore<br>County<br>( 08:30 AM | Hearing Time<br>08:30 AM | Hearing Official<br>Hearing Official : J. Jones                 |
| Hearin<br>Schedu<br>Hearing | ng History<br>Hearing ID<br>ule Details<br>Hearin<br>He:<br>Ig Issues               | Docket#<br>ng Method : Telephone<br>aring Date : 08/30/201<br>Issues                         | Hearing Method<br>Telephone  | Location<br>NCWorks Career Center-Moore County<br>Hearing Location<br>Scheduled Start Time<br>Status               | Hearing Date<br>08/30/2018<br>NCWorks Career<br>C enter- Moore<br>County<br>; 08:30 AM | Hearing Time<br>08:30 AM | Hearing Official<br>Hearing Official : J. Jones                 |
| Hearin<br>Schedu<br>Hearin  | ng History<br>Hearing ID<br>ule Details<br>Hearin<br>He<br>ig Issues<br>Discharge - | Docket#<br>ng Method : Telephone<br>aring Date : 08/30/201<br>Issues<br>No Misconduct - CONV | Hearing Method<br>Telephone  | Location<br>NCWorks Career Center- Moore County<br>Hearing Location<br>Scheduled Start Time<br>Status<br>Scheduled | Hearing Date<br>08/30/2018<br>NCWorks Career<br>County<br>County<br>(8:30 AM           | Hearing Time<br>08:30 AM | Hearing Official Hearing Official : J. Jones Appellant Employer |

The Appeals Information screen allows you to view information regarding any appeal scheduled for hearing.

- "Appeals History" provides information about the Appeal Date, Appeal ID, and Status of the Appeal (e.g. requested, scheduled, rescheduled, decision pending or closed).
- "Hearing History" provides the Docket Number associated with the appeal, Hearing Method of contact for the scheduled hearing, Location, Date and Time, and Hearing Official.
- "Schedule Details" provides Hearing Method, Date and Time, and Hearing Location.
- "Hearing Issues" lists the Issues considered for the scheduled hearing and the Appellant of such appeal.

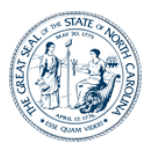

#### Viewing My Documents

| Division of Employment Security<br>North Carolina Department of Commerce My DOCUMENTS                                                                                                  |                                        |                                |                   |                                            |                                  |
|----------------------------------------------------------------------------------------------------|----------------------------------------|--------------------------------|-------------------|--------------------------------------------|----------------------------------|
| Customer M                                                                                                    | tenu Claimant Homepage Change Personal | I Info Confirmation History De | obit Card Website | Determination History Appeal Information   | My Documents DES Home            |
| ADVISEMENT: Please do not use your Internet browser "Back" buttons. In the event you need to return to a previous page, please utilize the navigation buttons or the menu links above. |                                        |                                |                   |                                            |                                  |
|                                                                                                    |                                        |                                |                   |                                            |                                  |
| Change Personal Info This screen contains a complete list of all correspondence sent from NCDES to you, as well as copies of all correspondence you returned to NCDES.                 |                                        |                                |                   |                                            |                                  |
| Sent by N                                                                                                    | ICDES                                  | espondence.                    |                   |                                            |                                  |
| Date                                                                                                    | e Issued                               | Category                       |                   | Correspondence                             |                                  |
| 07/0                                                                                                    | 07/2018                                | Payments                       |                   | Wage Transcript and Monetary Determination | 20                               |
| 06/1                                                                                                    | 19/2018                                | Adjudication                   |                   | Determination Template                     |                                  |
| 06/1                                                                                                    | 19/2018                                | Payments                       |                   | Work Search Record                         |                                  |
| 06/1                                                                                                    | 19/2018                                | Payments                       |                   | Wage Transcript and Monetary Determination | 20                               |
| Received at NCDES                                                                                                    |                                        |                                |                   |                                            |                                  |
| Dat                                                                                                    | Date Received                          |                                | Category          |                                            | Correspondence                   |
| 07/0                                                                                                    | 07/07/2018                             |                                |                   |                                            | Dynamic Fact Finding - Interview |
| 07/0                                                                                                    | 07/07/2018                             |                                |                   |                                            | Dynamic Fact Finding - Interview |

The "My Documents" screen contains a list of documents related to your claim.

- The "Sent by NCDES" and "Received by NCDES" sections contain copies of correspondences sent to you from the agency and that the agency has received from you.
- The "Fact Finding" section contains copies of the fact-finding summary screens from any dynamic fact finding you completed.
- You can click on a correspondence hyperlink to view or print an image of a document.
- At the bottom of this page, you have the option to upload additional documents for your claim or appeal.

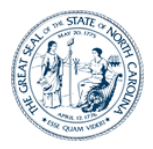

# Guide to Online Claimant Self Service

## For additional information contact the Customer Call Center at 1-888-737-0259